## **ESET Tech Center**

Kennisbank > Legacy > Legacy ESET Remote Administrator (6.x / 5.x / 4.x) > 6.x > Install ESET products for Linux Desktop by direct package URL on clients running SUSE Linux 11

# Install ESET products for Linux Desktop by direct package URL on clients running SUSE Linux 11

Ondersteuning | ESET Nederland - 2025-03-07 - Reacties (0) - 6.x

https://support.eset.com/kb5971

#### Issue

It is not possible to install ESET NOD32 Anitivirus Business Edition for Linux Desktop (4.x) on a client computer running SUSE Linux 11 by direct package URL using ESET Remote Administrator (6.x)

You receive the notification "Installation task ended with error: SoftwareInstallation: Task execution failed with: SoftwareInstallation: Failed to install binary package with exit code: 1."

### Solution

- 1. Open ESET Remote Administrator Web Console (ERA Web Console) in your web browser and log in. <u>How do I open ERA Web</u> <u>Console?</u>
- Click the desired client computer in Computers and select New Task, or create a new Software Install taskunder Admin → Client Tasks.
- 3. Expand **Basic** and select **ESET Security product** from the **Task Category** drop-down menu.
- 4. Select **Software Install** in the **Task** drop-down menu.

#### × Figure 1-1

Click the image to view larger in new window

5. Expand Settings, select the check box next to I agree with application End User License Agreement and select the option Install by direct package URL and include the path to the installation package (using file://'), for example:

"file://~/Desktop/eset/ueavbe.x86\_64.sk.0.linux".

In the **Installation Parameters** field, type the parameter: -- cfg=/dev/null

#### ×

#### Figure 1-2

Click the image to view larger in new window

ESET Remote Administrator version 6.2.11 and earlier:

Adding targets is done during task creation (for example, after adding a new task and giving it a **Name**, click **Target** to add groups or clients to the task).

- 6. Click **Finish** when you are finished making changes to your task.
- Click Create Trigger when you are asked whether you want to add a trigger for the client task. For instructions to assign a trigger to a Client Task and define its targets, see the following ESET Knowledgebase article:
  - How do I create a Trigger and add Target computers or groups to execute a Client Task? (6.3)
- To check the status of the task, navigate to Admin → Client Tasks → ESET Security Products.

ERA 6.x Linux